# 設備管理者の設定、操作例

主な機能の説明のみ記載しています。 詳細は設備管理者用マニュアルで、ご確認ください。

#### 目 次

- 1. システムへのログイン(毎回)
- 2. 権限の選択(毎回)
- 3. ユーザー情報の確認、パスワードの変更(初回、所属変更時などのみ)
- 4. 連絡メール受信設定(初回、連絡メールが煩雑な時、届かない時)
- 5. 設備情報管理 設定管理(初回、設定変更時)
- 6. 設備情報管理 料金管理(初回、設定変更時)
- 7. 設備情報管理 利用資格管理 (随時)
- 8. 課金管理(課金システムとして使用する場合のみ必要)
- 9. 依頼測定
- 10. メンテナンス(随時)

### 1. システムへのログイン(毎回)

大学連携研究設備ネットワークトップページ

http://chem-eqnet.ims.ac.jp/

### ユーザーID (アカウント) とパスワードを入力

| 大学連携研究影<br>(旧·化学系研究設備有効                                                                          | と <mark>備ネットワ</mark> ・<br><sup>活用ネットワーク)</sup>                       | -7                                                                                   | 検索                                                                                                    |
|--------------------------------------------------------------------------------------------------|----------------------------------------------------------------------|--------------------------------------------------------------------------------------|----------------------------------------------------------------------------------------------------|
| Home<br>利用者 Menu<br>D はじめに<br>D 設備リスト<br>D 設備利用                                                  | つたがる化物に<br>初格用                                                       | 利川ネットワーク<br>上・先達機器の相近有気<br>                                                          | DAILU<br>AM<br>AM<br>HIN THE                                                                                                    |
| <ul> <li>2 規約・資料</li> <li>2 関連リンク</li> <li>2 お問い合わせ</li> </ul>                                   | プロジェクト<br>Project<br>登録設備<br>Registered facility                     | 全国の大学が所有する設<br>備を相互利用するための<br>プロジェクトです。<br>元素分析、NMR、X線解析<br>装置など、約200の設備が<br>利用可能です。 | <ul> <li>予約課金システム ログイン</li> <li>ユーザID:</li> <li>パスワード:</li> <li>ログイン リセット</li> </ul>                                                                      |
| 自然科学研究機構<br>分子科学研究所<br>〒444-858<br>愛知県同時市時大寺町宇西郷<br>中98歳地<br>大学連携研究設備ネットワーク<br>準該番号:0564-55-7490 | <u>利用方法</u><br>How to use<br>い。<br>新規研究室・利<br>※新規登録の設備を<br>ID,パスワードを | 予約課金システムに登録<br>する必要があります。詳しく<br>は設備利用をご覧くださ<br>用者登録のお願い<br>ご利用の方は、研究室・利用者<br>忘れた方    | <ul> <li>ロ、バスワードを忘れた方は<br/>こちら</li> <li>マニュアル</li> <li>ロ &amp; A</li> <li>大学事務担当者ページ</li> <li>お気に入りの設備」機能<br/>ご利用のすすめ</li> <li>登録をお願いいたします(詳細)</li> </ul> |

(参考)自然生命科学研究支援センター分析計測分野のトップページからも入ることができます。

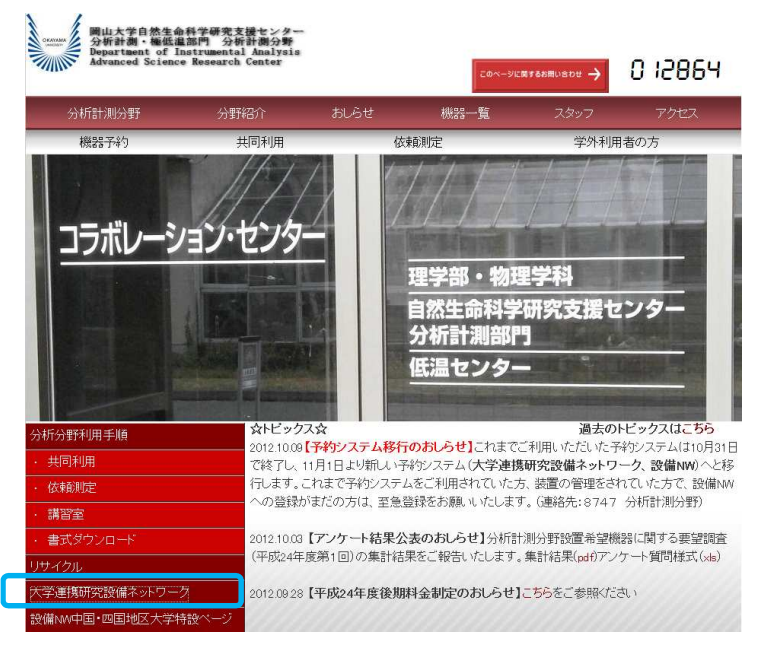

### 2. 権限の選択(毎回)

純粋な設備管理者(会計責任者、利用者として登録していない場合)は権限の 選択は必要ありません。複数の権限がある場合は**設備管理者**を選択してください。

| ユーザー選択 |                             |
|--------|-----------------------------|
|        | ・ <u>設備管理者</u> ・ <u>利用者</u> |
|        |                             |

# 3. ユーザー情報の確認(初回、所属変更時などのみ)

設備管理者用画面で「ユーザー情報修正①」→「ユーザー情報修正②」を選択 する。変更があれば、修正してください。→「確認③」ボタンを押す。→「登 録」ボタンを押す。

**更新が完了しました。**の表示が出るのを確認してください。 パスワードの変更は「パスワード変更④」から可能です。

| ユーザ情報修正               |                                                                                           |
|-----------------------|-------------------------------------------------------------------------------------------|
| 所属                    | 中国地域、岡山大学,自然生命科学研究支援センター,分析計測分野,多田研究室6746                                                 |
| ユーザD(※必須)             | xxxxxxxx                                                                                  |
| 氏名                    | 太田 弘道                                                                                     |
| 身分(※必須)               | 技術職員                                                                                      |
| 連絡先(※必須)<br>(電話番号·内線) | 086 – 251 – 8747                                                                          |
| メールアドレス(※必須)          | h-ota@cc.okayama-u.ac.jp                                                                  |
| 同報(cc)メールアドレス         | ここに登録したメールアドレスにも、システムから自動送信されるメールが届きます。<br>※センコレールングで採用して複数のマールマドレフの登録ができます。空白は入力したいアイだれ、 |

・ユーザー情報はすべての権限で共通です。一つの権限で変更した場合、その変更は他のすべて の権限でも反映されます。

・ログイン用のユーザーIDを変更できます。

・所属、氏名を変更するためには別途変更申請が必要です。分析計測分野までご連絡ください。

4. 連絡メール受信設定(初回、連絡メールが煩雑な時、届かない時)

利用者用画面で「ユーザー情報修正①」→「ユーザー情報修正②」→「利用者 ③」を選択する。

設備管理者自身、会計責任者、利用者が操作する度に、メールを受信するかどうかを選択します。 → 「登録④」ボタンを押す。

更新が完了しました。 の表示が出るのを確認してください。

【設定例】

| 15-20870 - 「竹情報管理 設備管理 子約                                                                                                    | 修理 課金修理                                                                   |                |                                                                |
|----------------------------------------------------------------------------------------------------|---------------------------------------------------------------------------|----------------|----------------------------------------------------------------|
| ユーザ情報修正 バスワード変更                                                                                                    |                                                                           |                |                                                                |
| ール受信設定                                                                                                    |                                                                           |                |                                                                |
| ル受信設定では、下記操作が行われた3割に、あなた自身が<br>線のユーザにメールが行かないようにする設定ではありませ<br>メールは1利用者し、「会計査任者」、「設備管理者」第、及び行                                                | イールを受け取るか否かも設定することができます。<br>ん。)<br>難(Go)メールアドレス数が認定されていれば、そのアドレス取に送信されます。 |                |                                                                |
| 宛先: 利用者 <xx@xx.ac.jp>, 会計責任者<xx@xx< td=""><td>ac.jp&gt;, 設備管理者<xx@xx.ac.jp></xx@xx.ac.jp></td><td></td><td></td></xx@xx<></xx@xx.ac.jp>     | ac.jp>, 設備管理者 <xx@xx.ac.jp></xx@xx.ac.jp>                                 |                |                                                                |
| Cc: 利用者Cc <xx@xx.ac.jp>, 会計責任者Cc<xx< td=""><td>@xx.ac.jp&gt;, 設備管理者Cc<xx@xx.ac.jp></xx@xx.ac.jp></td><td></td><td></td></xx<></xx@xx.ac.jp> | @xx.ac.jp>, 設備管理者Cc <xx@xx.ac.jp></xx@xx.ac.jp>                           |                |                                                                |
| 1# 2##### <b>3</b>                                                                                                    |                                                                           |                |                                                                |
| は設備管理者宛としてあなたにご参られるメールを受け取るか                                                                                                    | 否かの設定をします。                                                                | 10000 600 00   |                                                                |
|                                                                                                    |                                                                           | まとめて設定↓        | 図あなた死回同戦のの宛                                                    |
| 操作者                                                                                                    | 操作項目                                                                      |                | 受取い設定<br>※メールが不要な箇所のチェックを外して下さい                                |
|                                                                                                    | 相互利用子约(子约)修正·取)尚                                                          | 学内利用者<br>学外利用者 | <ul> <li>図 あなた宛 図 同範(0c)宛</li> <li>図 あなた宛 図 同範(0c)宛</li> </ul> |
| 利用者<br>(あなたの設備を利用するユーザによる操作)                                                                                                    | 依賴利用子約(子約)修正, 歌道)                                                         | 学内利用者学外利用者     | ✓ あなた宛 ✓ 同類(Co)宛 ✓ あなた宛 ✓ 同類(Co)宛                              |
|                                                                                                    | 設備の利用資格申請                                                                 |                | ☑ あなた宛 ☑ 同顧(00)宛                                               |
| 操作者                                                                                                    | 操(担 <b>任</b> 日                                                            |                | 受取・設定<br>※メールが不要な箇所のチェックを外して下さい                                |
| 会計責任者                                                                                                    | 相互利用子約(修正・取)節                                                             | 2)             | ☑ あなた宛 ☑ 同販(00)宛                                               |
| (利用者所属研究室表任者による操作)                                                                                                    | 依賴利用予約(修正-取)前                                                             |                | 図あなた宛 図 同類(00)宛                                                |
| 操作者                                                                                                    | 操作項目                                                                      |                | 受取・設定<br>※メールが不要な箇所のチェックを外して下さい                                |
|                                                                                                    | 相互利用。佛稱測定子約(承認:却下-修正: 歌曲)                                                 | 学内利用者学外利用者     | 図 あなた宛 図 同類(Co)宛<br>図 あなた宛 図 同類(Co)宛                           |
|                                                                                                    | メルテナンフ用マシンタイムの確保・変更(既存相互利用予約にかぶる場合のみメール送信)                                |                | 図あなた宛 図 同期(Co)宛                                                |
| 設備管理者<br>(あなた自身による操作)                                                                                                    | 設備の利用資格(計可・資格解除)                                                          |                | 図 あなた宛 図 同新(0c)宛                                               |
|                                                                                                    | 代理子約(相互利用)依範則定)                                                           |                | <ul> <li></li></ul>                                            |
|                                                                                                    | 相互利用・依頼測定予約(課金処理・課金の修正 一自動完了含む)                                           | 学内利用者          | 図 あなた宛 図 同報(0c)宛                                               |

・ここでの受信設定はログインしているユーザー自身が受信する場合の設定であり、他のユーザーには変更は反映されません。

初めはすべてのメールを受信しておき、順次不要だと思われるメールのチェックを外してもよいと思います。

・資格承認関連はチェックを入れておくことを推奨します。

・一つの装置に設備管理者が複数いる場合、資格承認メールを必ず一人は受信できるように設定してください。

# 5. 設備情報管理 設定管理

# <設定管理>

**設備管理者用画面で「設備管理①」→「設備情報管理②」→「設定管理③」**を 選択する。

# 【設備情報管理】画面

| 設備管理者用 | ユーザ情報管理  | していたいです。 | 予約管理   | 課金管理 |  |  |   |  |                                 |
|--------|----------|----------|--------|------|--|--|---|--|---------------------------------|
|        | 2 設備情報管理 | メンテナンス管: | 理 メンテナ | ンス一覧 |  |  |   |  |                                 |
| 設備設定   |          |          |        |      |  |  |   |  |                                 |
|        |          |          |        |      |  |  |   |  | <ul> <li>件表示<br/>全4件</li> </ul> |
|        |          |          |        |      |  |  | _ |  |                                 |

| 設備名                                          | 設備管理者名            | カテコリ             |      | 管理                     |
|----------------------------------------------|-------------------|------------------|------|------------------------|
| 単結晶X線回折装置(リガク製·VariMax with Saturn)          | 正:高井和彦<br>副:太田 弘道 | 単結晶X線回折装置(XRD)   | 設定管理 | 町料金管理 利用資格管理 設備ニュース投稿  |
| 微小単結晶構造解析装置(RIGAKU·Rapid—II with VariMax—Ou) | 正:神戸高志<br>副:太田 弘道 | 単結晶X線回折装置(XRD)   | 設定管理 | 聖料金管理 利用資格管理 設備ニュース投稿  |
| 薄膜調料X線回折装置(RIGAKU·Smart Lab-Pro)             | 正:神戸高志<br>副:太田 弘道 | 粉末・薄膜X線回折装置(XRD) | 設定管理 | 割料金管理 利用資格管理 設備ニュース投稿  |
| 水平型粉末X線回折装置(RIGAKU・RINT-TTR II)              | 正:神戸高志<br>副:太田 弘道 | 粉末・薄膜X線回折装置(XRD) | 設定管理 | 里 料金管理 利用資格管理 設備ニュース投稿 |

<u>←前のベージへ戻る</u>

<u>ページトップへ戻る↑</u>

必要な項目を変更、入力してください。

「確認」をおすと確認画面が表示されるので内容を確認し、「登録」を押す。 登録が完了しました。の表示が出るのを確認してください。

# 【設備設定】画面

|                      | 設備情報管理メンテナンズ管理メンチ                                                                                | テナンス一覧                                    |                                  |  |  |  |
|----------------------|--------------------------------------------------------------------------------------------------|-------------------------------------------|----------------------------------|--|--|--|
| 端設定                  |                                                                                                  |                                           |                                  |  |  |  |
| 設備名                  | 単結晶×線回折装置(し方ク製・VariMax with Saturn)                                                              |                                           |                                  |  |  |  |
| カテゴリ                 | 単結晶X線回航装置(XFD) 設備コード S-OG-OYU-ASRO-IA-20                                                         |                                           |                                  |  |  |  |
| 仕様                   | ※仕様間は1000支字以内で入力してくたれ、<br>分解能可変×線集光ミラーおよびCCD検出<br>微小焦点高輝度×線発生装置 RA-Micro7<br>合わせにより、試料に応じた最適な発数角 | 。<br>最を搭載。<br>HFMと Moターゲット用Con<br>は設定できる。 | nfocal Mirror "VariMax Mo"との組み 🗧 |  |  |  |
| 100 <del>0</del> (d) | 1 相互利用 🔲 休香制学                                                                                    | 小問題定                                      | 学内事用                             |  |  |  |

※「簡易予約ページ」は設備の側に置いたFOで常時表示させておき、利用者がその場で相互利用予約を入れる事を企図したページです。 LFLをコピーして御使用くたさい。簡易予約ページはブックマークする事が出来ます。

#### ·植利用設定

| 予約時承認   | 必要ない                                                                                                    |
|---------|----------------------------------------------------------------------------------------------------|
| 利用可能曜日  | ☑ 日曜日                                                                                                    |
| 利用可能時間帶 | 0 💌 時から 24 💌 時まで                                                                                                    |
| 子約可能期間  | 🔮 日数 🛛 💽 日後まで 🔘 当月末 🔘 翌月末                                                                                                    |
| 期間内予約期限 | <ul> <li>する(子約可能期間内に同一アカウントで1つしか子約を入れられない)</li> <li>しない(子約可能期間内に同一アカウントでいくつ子約を入れても良い)</li> </ul>                                  |
| 利用資格設定  | ☑設定する                                                                                                    |
| マシンタイム  | 🖲 時間指定 1時間 💌 🖱 1日 ( 🗉 🚽 時を1日の) 職部間とする)                                                                                            |
| キャンセル設定 | <ul> <li>● なし</li> <li>● あり(率)利用開始の - ▼ 前から 利用予定金額の 56 をキャンセル料金とする。</li> <li>● あり(固定)利用開始の - ▼ 前から 固定金額 円 をキャンセル料金とする。</li> </ul> |
| 子約者一覧表示 | ☑ 予約時に利用者一覧を表示する                                                                                                    |

#### ·共通設定

| 備考 | ※備考欄は1000文字以内で入力してくたい。<br>テスト運用中。実際の予約は分析計測分野の予約ページで行なって下さい。 | * |
|----|--------------------------------------------------------------|---|
| 3  |                                                              | 8 |

|         | 推奨設定 | 備考                  |
|---------|------|---------------------|
| 予約時承認   | 必要ない | 予約を受け付けるかどうかの承認(毎回) |
| 期間内予約制限 | しない  | 複数の予約を同時にできるかどうか    |
| 利用資格設定  | 設定する | 初回のみ資格の承認が必要        |

6. 設備情報管理 料金管理(初回、設定変更時)

**設備情報管理画面**を開く(5.設備情報管理 設定管理 参照)→「**料金管理」** を選択する。

複数の料金設定を行う場合は「新規登録①」、すでにある料金設定を変更する場合は「修正②」を選択する。

利用料金と計算に用いる単位時間を入力してください。

# 【設備料金設定】画面

| 設備管理者用    | ユーザ帽  | 報管理  | 設備管理   | 里 予約管理    | 課金管理 |         |     |   |     |
|-----------|-------|------|--------|-----------|------|---------|-----|---|-----|
|           | 設備情報  | 管理   | メンテナンス | 2管理 メンテナ: | ス一覧  |         |     |   |     |
| 設備料金設定    |       |      |        |           |      |         |     |   |     |
| 自動課金設定    | ☑ 自動課 | 金を設定 | ミする。   |           |      |         |     |   | 登録  |
| ・相互利用     | ・相互利用 |      |        |           |      |         |     |   |     |
| 1 新規登録    |       |      |        |           |      |         |     |   |     |
| 課金タイトル    | 学内    |      |        |           |      | デフォルト料金 | 2 0 |   |     |
| ◎ 統一料金で設定 | する。   |      |        |           | 67   |         | 2.1 |   |     |
| 統一料金      | 使用    | 単価   | 500円   | 単位時間      |      |         |     |   |     |
| ◎ 区分料金で設定 | する。   |      |        |           |      |         |     |   |     |
| 学外        | 設定なし  | 単価   | 四円     | 単位        |      |         |     |   |     |
| 学内        | 設定なし  | 単価   | 四      | 単位        |      |         |     |   |     |
| 部局内       | 設定なし  | 単価   | 四      | 単位        |      |         |     |   |     |
| 学科·専攻内    | 設定なし  | 単価   | 四円     | 単位        |      |         |     |   |     |
| 研究室       | 設定なし  | 単価   | 四日     | 単位        |      |         |     |   |     |
|           |       |      |        |           |      |         |     | ( | と修正 |
|           |       |      |        |           |      |         |     |   |     |

|           | 推奨設定 | 備考                   |
|-----------|------|----------------------|
| 自動課金を設定する | 0    | 「完了操作」を自動で行います。      |
| 統一料金で設定する | 0    | 学内者であれば、すべて統一の料金     |
| 区分料金で設定する | ×    | 同一学部、研究科等を別料金に設定する場合 |

大学連携研究設備ネットワーク

# 7. 設備情報管理 利用資格管理(随時)

**設備情報管理画面**を開く(5.設備情報管理 設定管理 参照)→「利用資格 管理」を選択する。

「設備利用資格申込者一覧①」には、現在装置の利用登録を希望している人が 表示されます。「利用許可③」を選択すると、申し込みが承認されます。

|   | 設備管理者用      | ユーザ情報管理 <mark>設備管理</mark> 予 | 約管理 課金管理 |     |            |
|---|-------------|-----------------------------|----------|-----|------------|
|   | į           | 設備情報管理メンテナンス管理              | メンテナンス一覧 |     |            |
| 1 | 設備利用:資格申込者一 | 一覧 設備利用資格者一覧                | 2        |     |            |
|   | 所属          | 氏名                          | メールアドレス  | 申請日 | 許可/却下      |
|   | 通信欄         |                             |          |     | ۸<br>۳     |
|   |             |                             |          | (   | 3利用許可 申請却下 |

・メッセージがある場合は、「通信欄」に記入してから利用許可を実行してください。

#### 8. 予約管理

設備管理者用画面で「予約管理①」→「相互利用予約管理②」を選択する。 この画面では以下の操作を行います。

- ・利用者の予約時間を設備管理者が修正したい場合の「修正操作」
- ・設備設定(5.設備情報管理 設定管理)で「予約時承認を必要」としたと きの、毎回の承認操作。
- ・料金設定(6.設備情報管理 料金管理)で「自動課金を設定」しなかった ときの、毎回の予約の完了操作。

| 设備管理者用 | ユーザ情報管理 設備管理 課金管理                                                                                                    |
|--------|----------------------------------------------------------------------------------------------------|
|        | 2 相互利用予約管理 依賴測定予約管理 代理予約                                                                                                    |
| 設備状況一覧 | カレンダー                                                                                                    |
| 表示設備名  | キーボードのCtrlキー(Machtoshの場合はコマンドキー)を押しながら、マウスで複数の設備を選択/解除ができます。<br>(絞込まなれ、)<br>微小単結晶構造解析装置(RIGAKU・Rapid-II with VariMax-Cu)<br>水平型粉末X線回折装置(RIGAKU・RINT-TTR III)<br>薄膜試料X線回折装置(RIGAKU・Smart Lab-Pro) |
| 利用期間   | <ul> <li>         選択した期間内に利用される予約を表示します。         <ul> <li></li></ul></li></ul>                                                                                                    |
| 状態     | 子約の状態(承認待ち/完了待ち)を絞り込みます。<br>▼                                                                                                    |

全表示 承認待ち 完了待ち

▼ 件表示 全 4 件

-

| D           | 利用者·所属                                             | 設備                                    | 利用期間                                                     | 状態        | 操作             |
|-------------|----------------------------------------------------|---------------------------------------|----------------------------------------------------------|-----------|----------------|
| 共<br>201100 | 太田 弘道<br>岡山大学自然生命科学研究支<br>援センター<br>分析計測分野多田研究室8746 | 単結晶X線回折装置(リガク製・VariMax<br>with Satum) | 2012/10/12 17:00<br>~<br>2012/10/12 18:00                | 予約中       | 完了処理 修正 キャンセル  |
| 共<br>201098 | 太田 弘道<br>岡山大学自然生命科学研究支援センター<br>分析計測分野多田研究室8746     | 単結晶X線回折装置(リガク製・VariMax<br>with Satum) | $\frac{2012/10/12\ 1600}{\widetilde{2012/10/12\ 17:00}}$ | 予約中       | 完了処理」修正(キャンセル) |
| 共<br>200070 | 太田 弘道<br>岡山大学自然生命科学研究支<br>援センター<br>分析計測分野多田研究室8746 | 単結晶X線回折装置(リガク製・VariMax<br>with Satum) | 2012/10/10 11:00<br>≃<br>2012/10/10 12:00                | キャンセ<br>ル |                |
| 共<br>199686 | 太田 弘道<br>岡山大学自然生命科学研究支援センター                        | 単結晶X線回折装置(リガク製・VariMax<br>with Satum) | 2012/10/09 13:00<br>≃<br>2012/10/09 20:00                | キャンセ<br>ル |                |

### 9. 課金管理(課金システムとして使用する場合のみ必要)

予約システムのみの場合、特に使うことはありませんが、以下の操作が可能で す。

・予約者/予約時間/利用料金のリスト(.csv)のダウンロード

・完了した操作の修正(課金システム利用の場合、月末まで可能)

| 設備管理者用      | ユーザ情報管理                                                          | 設備管理     | 予約管理           | 课金管理   |     |          |    |          |  |                                                     |
|-------------|------------------------------------------------------------------|----------|----------------|--------|-----|----------|----|----------|--|-----------------------------------------------------|
|             | 相互利用課金 1                                                         | 依頼測定課金   |                |        |     |          |    |          |  |                                                     |
| 設備·検索       |                                                                  |          |                |        |     |          |    |          |  |                                                     |
| 設備名         | 単結晶X線回折装                                                         | 置(リガク製・V | ariMax with Sa | aturn) | •   |          |    |          |  |                                                     |
| 利用終了日       | 7日     2012     年4     月1     日~       2012     年9     月30     日 |          |                |        |     |          |    |          |  | クリア                                                 |
|             |                                                                  |          | 課金             | 情報取得   | 課金情 | 報(言新細)取得 |    |          |  | <ul> <li>         ● 件表示         全0件     </li> </ul> |
| ID 設備・      | 設備コード                                                            | 利用者      | lifin属         | 利炉     | 用期間 | 状態       | 〆月 | 料金(予算区分) |  | 操作                                                  |
| 条件に一致する情報は、 | 見つかりませんでした                                                       | È i      |                |        |     |          |    |          |  |                                                     |

現在(2012年10月)本システムは予約システムとしてのみの利用を想定して おり、課金システムとしての利用は推奨していません。

# 10. 依頼測定

依頼測定(測定代行)は本システムを使用せず、個別にご連絡ください。

### 11. メンテナンス(随時)

**設備管理者用画面で「設備管理①」→「メンテナンス管理②」→「状況③」**を 開き、「故障、メンテナンス、(依頼測定)」選択する。

開始時刻、終了時刻を入力して、「**登録④**」を選択する。(確認画面は表示されないため、注意してください。)

| 設備管理者用                                                                               | ٦              | ーザ            | 情報的               | 管理              | ŝ              |              | 理              | 予約            | 約管理               | 里    | 課金     | 管理                   |                   |             |    |                      |    |    |    |                 |          |     |     |      |     |           |             |        |                   |               |
|--------------------------------------------------------------------------------------|----------------|---------------|-------------------|-----------------|----------------|--------------|----------------|---------------|-------------------|------|--------|----------------------|-------------------|-------------|----|----------------------|----|----|----|-----------------|----------|-----|-----|------|-----|-----------|-------------|--------|-------------------|---------------|
|                                                                                      | 設              | 備情            | 報管理               | Ŧ               | メンラ            | テナン          | ス管             | 理             | メン                | テナ:  | 22-    | 覧                    |                   |             |    |                      |    |    |    |                 |          |     |     |      |     |           |             |        |                   |               |
| メンテナンス状況                                                                             |                |               |                   |                 |                | 2)           |                |               |                   |      |        |                      |                   |             |    |                      |    |    |    |                 |          |     |     |      |     |           |             |        |                   |               |
| メノテナンス等                                                                              | 設(<br>20<br>20 | 備<br>12<br>12 | 単結<br>■<br>■<br>■ | aX線<br>]年<br>]年 | 回折<br>10<br>10 | 設置<br>)<br>) | :(リナ<br>・<br>・ | iク製<br>月<br>月 | • Var<br>12<br>12 | iMax | c with | n Sati<br>∙ ⊟<br>• ⊟ | um)<br>[16<br>[16 | ▼<br>3<br>3 | •  | <b>3</b><br>∂時<br>●時 | 0  |    | •  | •<br>• 分<br>• 分 | から<br>まで | (故障 | 草の坊 | ila≣ | :必要 | Fil:      | )           |        |                   |               |
|                                                                                      | E#A            | i<br>Η        |                   |                 |                |              |                |               |                   |      |        |                      |                   |             |    |                      |    |    |    |                 |          |     |     |      |     |           |             | 4      | ь.<br>Е           |               |
|                                                                                      |                |               |                   |                 |                |              |                |               |                   |      |        |                      |                   |             |    |                      |    |    |    |                 |          |     |     |      |     |           |             | 4      | )8                | 録             |
|                                                                                      |                |               |                   |                 |                |              |                |               |                   |      |        |                      |                   |             |    |                      |    |    |    |                 |          |     |     |      |     | <u>(前</u> | <u> の15</u> | ЕIZ    | <u> አወ 1</u> !    | <u>5⊟&gt;</u> |
| 設備月                                                                                  | 10             |               |                   |                 |                |              |                |               |                   |      |        |                      |                   |             |    |                      |    |    |    |                 | 11       |     |     |      |     |           |             |        |                   |               |
|                                                                                      | 12             | 13            | 14                | 15              | 16             | 17           | 18             | 19            | 20                | 21   | 22     | 23                   | 24                | 25          | 26 | 27                   | 28 | 29 | 30 | 31              | 01       | 02  | 03  | 04   | 05  | 06        | 07          | 08     | 09                | 10            |
| <u>手記記へ続いの後間()</u><br>ガク製・VariMax with<br>Satum)<br>(S-CG-OYU-ASRC-IA<br><u>-20)</u> | ٥              | 0             | ٥                 | ٥               | 0              | ٥            | 0              | 0             | 0                 | 0    | ٥      | ٥                    | 0                 | ٥           | ٥  | 0                    | ٥  | ٥  | 0  | Ω               | Ω        | 0   | 0   | ٥    | ٥   | ٥         | ٥           | ٥      | ٥                 | ٥             |
| メンテナンス一覧                                                                             | 2012           | )年1           | 0月 1              | 2日              | 利用             | 者一           | 覧              | _             | _                 | _    | _      | _                    | _                 | _           | _  | _                    | _  | _  | _  | _               | _        | _   | _   | _    | _   | _         | _           |        |                   |               |
|                                                                                      |                |               |                   |                 |                |              |                |               |                   |      |        |                      |                   |             |    |                      |    |    |    |                 |          |     |     | [    |     |           |             | 4<br>全 | <b>表</b> 示<br>≧0件 | ÷<br>ŧ        |

| 故障     | 既存予約があった場合でも、強制的に上書きされます。上書きされた予約 |
|--------|-----------------------------------|
|        | 者には、故障メールが配信されます。                 |
| メンテナンス | 既存の予約が優先されます。                     |
| 依頼測定   | 使用しません                            |